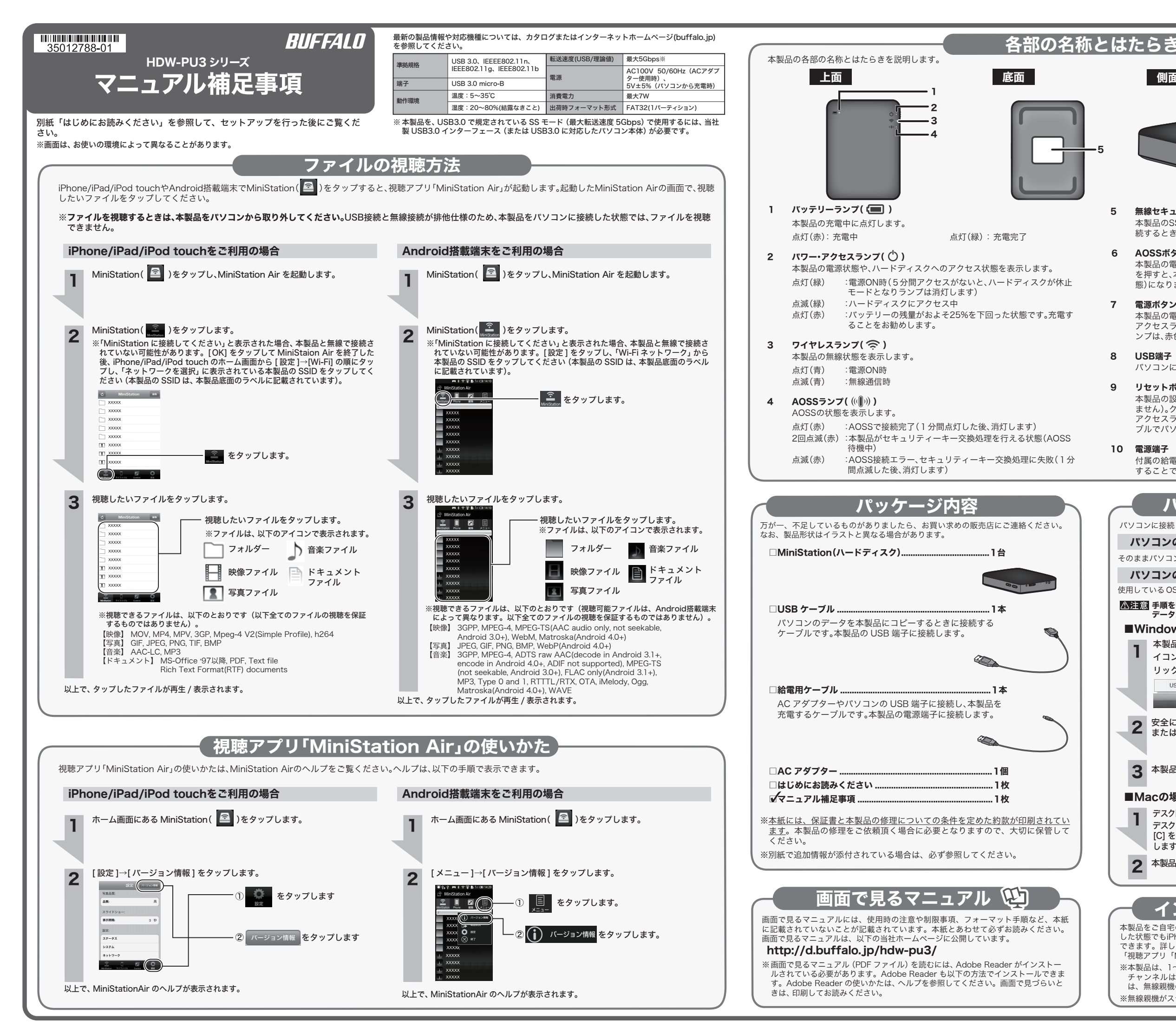

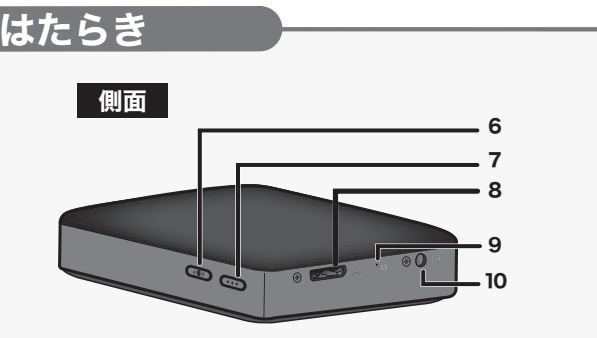

#### 5 無線セキュリティーラベル

本製品のSSIDやKEY(無線のパスワード)などを記載したラベルです。無線接 続するときにご覧ください。

#### AOSSボタン 6

本製品の電源を入れた状態で、AOSSランプが点滅するまで(約2秒間)ボタン を押すと、本製品がセキュリティーキー交換処理を行える状態(AOSS動作状 態)になります。

#### 7 雷源ボタン

本製品の電源をON/OFFするボタンです。電源をOFFにする場合は、パワー・ アクセスランプが赤色点灯するまで押し続けてください。パワー・アクセスラ ンプは、赤色点灯した後に消灯します。

#### USB端子 8

パソコンに接続する場合に、付属のUSBケーブルを接続します。

#### 9 リセットボタン

本製品の設定を初期化するボタンです(本製品に保存したデータは消去され ません)。クリップの先などで押してください。電源を入れた状態で、パワー・ アクセスランプが赤色点灯するまで押すと、設定を初期化します。給電用ケー ブルでパソコンやコンセントと接続してから行ってください。

#### 10 電源端子

付属の給電用ケーブルとACアダプターを使って、本製品とコンセントを接続 することで本製品の充電を行います。

# パソコンからの取り外しかた

パソコンに接続した本製品を取り外すときは、以下の手順で行ってください。

### パソコンの電源がOFFのとき

そのままパソコンから本製品を取り外します。

#### パソコンの電源がONのとき

使用している OS によって、取り外しかたが異なります。次の手順で取り外してください。

▲注意 手順を守らないで取り外すと、本製品の故障の原因となったり、記録された データが破損する恐れがあります。

## ■Windowsの場合

| 本製品を USB 接続したパソコンのタスクトレイに表示されているア         |
|-------------------------------------------|
| イコン ( 🖏 📞  ) をクリックしてから、 表示されたメニューをク       |
| リックします。                                   |
| USB 大容量記憶装置 - ドライブ(H:)を安全に取り外します クリックします。 |

安全に取り外すことができる旨のメッセージが表示されたら、[OK] または 🗙 をクリックします。

3 本製品をパソコンから取り外します。

## ■Macの場合

2

デスクトップにある本製品のアイコン をゴミ箱にドラッグ&ドロップします。 デスクトップにアイコンが表示されていない場合は、[Shift]-[Command]-[C] を押します。リストに表示された本製品を、ゴミ箱にドラッグ&ドロップ します。

2 本製品をパソコンから取り外します。

#### ドについて インターネットモー

本製品をご自宅の無線LANや公共の無線LANサービスに接続すれば、本製品に無線接続 した状態でもiPhone/iPad/iPod touchやAndroid搭載端末からインターネットに接続 できます。詳しくはMiniStation Airのヘルプをご覧ください(ヘルプの表示方法は、 「視聴アプリ「MiniStation Air」の使いかた」参照)。

※本製品は、1~11チャンネルの無線チャンネルに対応しております。無線親機の無線 チャンネルは、1~11チャンネルのいずれかに固定してお使いください。設定方法 は、無線親機のマニュアルをご覧ください。

※無線親機がステルスモードになっている場合は、接続できません。

### ●スマートフォンやタブレットから本製品に無線接続できない

本製品の電源が入っていることを確認してください。また、スマートフォンやタブ レットを本製品に近づけてください。

それでも、本製品に接続できない場合は、本製品の電源を入れた後、クリップの先な 期化後、別紙「はじめにお読みください」の手順でスマートフォントやタブレットを 本製品と無線接続してください。

#### ●本製品に「.swap」ファイルが作成される

「.swap」ファイルは、本製品とスマートフォン・タブレットを無線接続すると自動的 いる場合) ジャイルは、本装品にスペートシオン・ジンレットを示敵支部(すると目動的) に作成されるファイルです。本製品は正常に動作していますので、そのままお使いく ださい(削除しても問題ありませんが、無線接続したときに再度作成されます)。な お、「.swap」ファイルは、USB接続時のみ表示されます。視聴アプリ「MiniStation Air」では表示されません。

#### ●インターネットに接続できなくなった

インターネットに接続できなくなった場合は、本製品の電源を切った後、再度電源を 入れてください。本製品は、電源を入れたときに無線親機を検索して接続します。接 続が切れてしまうと、電源を入れ直すまでインターネットに接続されません。 電源を入れ直してもインターネットに接続できない場合は、MiniStation Airのヘルプ (表面「視聴アプリ「MiniStation Air」の使いかた」参照)の手順で、再度インタ-ネット接続を行ってください。

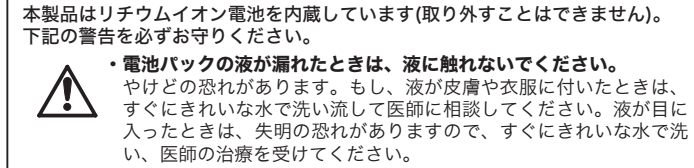

# ・電池パックを濡らしたり、水などの液体の中へ入れたりしないでく ださい。

発熱・破損・発火・故障の原因となります。万一、濡れた場合は、 直ちに使用を中止し、当社サポートセンターまたはお買い求めの販 売店にご相談ください。

・分解・改造をしないでください。

電池パックの液体が飛び出し、目に入って失明の恐れや、発熱・破 裂・発火の原因となります。

・本製品は定期的に充電してください。

本製品の性能が劣化するのを防ぐことができます。

#### ・充電が終わったら、充電用USBケーブルを本製品から取り外して ください。

・リチウムイオン電池は一般のゴミとして廃棄することはできませ ん。本製品を廃棄するときは、当社「バッテリーリサイクル受付」 窓口まで製品をご送付ください。

#### **=**457-0831

愛知県名古屋市南区荒浜町4-6-1

# 株式会社バッファロー バッテリーリサイクル 受付宛

TEL:050-3163-1825

※宅配便など、必ず配達記録が残る発送で梱包をして送付をお願 いします。

※お送り頂く際の送料はお客様のご負担でお願い致します。

## ハードディスクの破棄・譲渡・交換・修理時の注意

「削除」や「フォーマット」したハードディスク上のデータは、完全には消去されていません。お 客様が、廃棄・譲渡・交換・修理等を行う際に、ハードディスク上の重要なデータが流出するとい うトラブルを回避するためには、ハードディスクに記録された全データを、お客様の責任において 消去することが非常に重要となります。

MGム・のCCのFTFINE年安⊂のソタチョ 万一、お客様の個人データが漏洩しトラブルが発生したとしましても、当社はその責任を負いかね ますのであらかじめご了承ください。\_ 以下のような市販のソフトウェアを用いてデータを完全に消去するか、専門業者に完全消去作業を

# 依頼することをおすすめします。

Acronis DriveCleanser(Acronis社製) 内蔵・外付ハードディスク用

詳しくは、http://buffalo.jp/support\_s/hddata.html をご覧ください。 ※ ソフトウェアを削除することなくハードディスクやパソコンを譲渡すると、ソフトウェアライ センス使用許諾契約違反になることがありますので、ご注意ください。

## 本製品について

この装置は、クラスB情報技術装置です。この装置は、家庭環境で使用することを目的としてい ますが、この装置がラジオやテレビジョン受信機に近接して使用されると、受信障害を引き起 こすことがあります 取扱説明書に従って正しい取り扱いをしてください。

#### 受信障害について

ラジオやテレビジョン受信機(以下、テレビ)などの画面に発生するチラツキ、ゆがみがこの 商品による影響と思われましたら、パソコンの電源スイッチをいったん切ってください。電源 スイッチを切ることにより、ラジオやテレビなどが正常に回復するようでしたら、以後は次の 方法を組み合わせて受信障害を防止してください。

・本機と、ラジオやテレビ双方の向きを変えてみる

・本機と、ラジオやテレビ双方の距離を離してみる

# 保証書

この製品は厳密な検査に合格してお届けしたものです。 お客様の正常なご使用状態で万一故障した場合は、この保証書に記載された期間、条件のもとに おいて修理をいたします。

- ・修理は必ずこの保証書を添えてご依頼ください。
- この保証書は再発行致しませんので大切に保管してください。

## 株式会社バッファロー

本社 〒460-8315 名古屋市中区大須三丁目30番20号 赤門通ビル

| お名前               |                                                |
|-------------------|------------------------------------------------|
| ご住所               |                                                |
| 製品名               |                                                |
| 保証期間              | ご購入日より1年間                                      |
| ご購入日<br>(販売店様記入欄) | 年 月 日<br>ご購入日が確認できる書類(レシートなど)を添付の上、修理をご依頼ください。 |

#### 保証契約約款

この約款は、お客様が購入された当社製品について、修理に関する保証の条件等を規定するものです。お客様が、この約款に規定された 条項に同意頂けない場合は保証契約を取り消すことができますが、その場合は、ご購入の製品を使用することなく販売店または社に ご返却下さい。なお、この約款により、お客様の法律上の権利が制限されるものではありません。

#### 第1条(定義)

この約款において、「保証書」とは、保証期間に製品が故障した場合に当社が修理を行うことを約した重要な証明書をいいます。 2 この約款において、「故障」とは、お客様が正しい使用方法に基づいて製品を作動させた場合であっても、製品が正常に機能しない状 態をいいます。

- 3 この約款において、「無償修理」とは、製品が故障した場合、当社が無償で行う当該故障個所の修理をいいます。
  4 この約款において、「無償保証」とは、この約款に規定された条件により、当社がお客様に対し無償修理をお約束することをいいます。 5 この約款において、「有償修理」とは、製品が故障した場合であって、無償保証が適用されないとき、お客様から費用を頂載して当社が
- 6 この約款において、「製品」とは、当社が販売に際して梱包されたもののうち、本体部分をいい、付属品および添付品などは含まれませ

#### 第2条(無僧保証)

- PL-A、FURIALAU 製品が3歳した場合、お客様は、保証書に記載された保証期間内に当社に対し修理を依頼することにより、無償保証の適用を受ける ことができます。但し、次の各号に掲げる場合は、保証期間内であっても無償保証の適用を受けることができません。 2 修理をご依頼される際に、保証書をご提示頂けない場合。
- こをまたっことが代いる時代には単きとことがのがいる。 うて世元可いた人気運動大製品をおよび製品シリアルNA等の重要事項が未記入または修正されていること等により、偽造された疑い のある場合、または製品に表示されるシリアルNa等の重要事項が消去、削除、もしくは改ざんされている場合。
- 4 販売店様が保証書にご購入日の証明をされていない場合、またはお客様のご購入日を確認できる書類(レシートなど)が添付されて いたい場合
- いない場合。 5 お客様が製品をお買い上げ頂いた後、お客様による運送または移動に際し、落下または衝撃等に起因して故障または破損した場合。 6 お客様における使用上の誤り、不当な改造もしくは修理、または、当社が指定するもの以外の機器との接続により故障または破損し た場合。
- 火災、地震、落雷、風水害、その他天変地変、または、異常電圧などの外部的要因により、故障または破損した場合。
- 8 消耗部品が自然摩耗または自然劣化し、消耗部品を取り換える場合。 9 前各号に掲げる場合のほか、故障の原因が、お客様の使用方法にあると認められる場合。

#### 第3条(修理)

- の約款の規定による修理は、次の各号に規定する条件の下で実施します。
- この制制の初見による時間は、2006者に規定する未代的「C実施します。 1 製品の飲物で変わる場合、各製品添付のマニュアルにご認めい当社サポートセンターへご連絡いただくか、同記載の修理ホームページにて修理をお申込ください。その際、当社から製品の送付先をご案内いたします。ご送付けだされ要な ご送付ください、製造は国くお断り致します。また、送料は送付元負担とさせていただきます。 2 修理は、製品の分解または都品の交換もしくは補修により行います。但し、万一、修理が困難な場合または修理費用が製品価格を上回
- る場合には、保証対象の製品と同等またはそれ以上の性能を有する他の製品と交換する事により対応させて頂く事があります。
- る「毎日には、体品の次後にしいすべきにはなくはな」というまです。うちずにようパックをすいた。パッパックロンクをすって、 ハードディスク学のデークラビ供養富たにはメディアの修理に激しましては、修理の内容により、ディスクもしくは製品を交換する。 合またはディスクもしくはメディアをフォーマットする場合などがございますが、修理の際、当社は記憶されたデータについてパッ クアップを作成いたしません。また、当社は当該データの破損、消失などにつき、一切の責任を負いません。
- 4 無償修理により、交換された日配品または日製品等は、当社にて適宜廃棄処分させて頂きます。 5 有償修理により、交換された日配品または日製品等についても、当社にて適宜廃棄処分させて頂きますが、修理をご依頼された際に お客様からお知らせ頂ければ、旧部品等を返品いたします。但し、部品の性質上ご意向に添えない場合もございます。

## 第4条(免責事項)

VCCI-B

- メイトの必要が必 うる姿態がご購入された製品について、当社に故意または重大な過失があった場合を除き、債務不履行または不法行為に基づく損害賠 償責任は、当該製品の購入代金を限度と致します。
- 2 お客様がご購入された製品について、隠れた瑕疵があった場合は、この約款の規定にかかわらず、無償にて当該瑕疵を修補しまたは
- れたデータの消失または破損について保証するものではありません。

#### 第5条(有効範囲)

この約款は、日本国内においてのみ有効です。また海外でのご使用につきましては、当社はいかなる保証もいたしません。

# 本製品の紛失・盗難等には十分ご注意ください

本製品の紛失・盗難・横領・詐取等により、第三者に個人情報が漏えいす る恐れがあります。個人情報が第三者に漏えいしたために損害が生じた場 合、当社はその責任を負いかねますのであらかじめご了承ください。 注意

■本書の著作権は当社に帰属します。本書の一部または全部を当社に無断で転載、複製、改変などを行うことは禁じられて います。 ■ BUFFALO™ は株式会社メルコホールディングスの商標です。本書に記載されている他社製品名は、一般に各社の商標また

- は登録商標です。 本書では™、®、©などのマークは記載していません。
- ■本書に記載された仕様、デザイン、その他の内容については、改良のため予告なしに変更される場合があり、現に購入された製品とは一部異なることがあります。
- れた製品とは一部異なることがあります。 事書の内容に関して打ったを印刷して作成していますが、万一ご不審な点や誤り、記載漏れなどありましたら、お買い求め になった販売店または当社サポートセンターまでご連絡ください。 本製品は一般的なオフィスのOA 機器としてお使いください。「万一、一般OA 機器以外として使用されたことにより損害 が発生した増合、当社はいかなる責任も負いかねますので、あらかじめご了承ください。 ・ 医療機器や人命に直接的または間接的に関わるシステムなど、高い安全性が要求される用途には使用しないでください。 ・ のの機器よりも高い信頼性が要求される機器や管理機システムなどの用途に使用するときは、ご使用になるシステ ムの安全設計や故障に対する適切な処置を万全におこなってください。 本製品は日本国内でのみ使用されることを相能に設計、数定されています。日本国外では使用しないてください。また当 社は、本製品に関して日本国外での保守または技術サポートを行っておりません。 ・ 本則と同じて日本国外での保守または技術サポートを行っておりません。
- ■本製品(付属品等を含む)を輸出または提供する場合は、外国為替及び外国貿易法および米国輸出管理関連法規等の規制 をご確認の上、必要な手続きをおとりください。
- をご確認の上、必要な手続きをおとりください。
   本製品の使用に思しては、本書に記載した使用方法に沿ってご使用ください。特に、注意事項として記載された取扱方法に違反する使用はお止めください。
   当社は、製品の故障に関して一定の条件下で修理を保証しますが、記載されたデータが消失・破損した場合については、保証しておりません、本書品がハードディメクラ等の記憶装置の場合または記憶装置に接続して使用するものである場合は、本書に記載された注意事項を遵守してください。また、必要なテータはバックァップを作成してください。お客様が、本書の注意事項に違反し、またはバックアップの作成を怠ったために、データを消失・破果に伴う損害が発生した場合であっても、当社はその責任を負いかねますのであちかじめごデ承ください。
   本製品に起因する債務不履行または不法行為に基づく損害賠償責任は、当社に故意または重大な過失があった場合を除き、本製品に認れて知識を力に増ったします。
   本製品に隠れた瑕疵があった場合、無償にて当該瑕疵を修補し、または瑕疵のない同一製品または同等品に交換致しますが、当該瑕疵に基づく損害賠償の責に任じません。

# 安全にお使いいただくために必ずお守りください

お客様や他の人々への危害や財産への損害を未然に防ぎ、本製品を安全にお使いいただくために ですっていただきたい事項を記載しました。 正しく使用するために、必ずお読みになり内容をよく理解された上で、お使いください。なお、

- 本書には当社製品だけでなく、当社製品を組み込んだパソコンシステム運用全般に関する注意事 項も記載されています。
- パソコンの故障/トラブルや、データの消失・破損または、取り扱いを誤ったために生じた本製 品の故障/トラブルは、当社の保証対象には含まれません。あらかじめご了承ください。

#### 使用している表示と絵記号の意味

# 警告表示の意味 絶対に行ってはいけないことを記載しています。この表示の注意事項を守らない

| /!∖警告      | と、使用者が死亡または、重傷を負う可能性が想定される内容を示しています。                   |
|------------|--------------------------------------------------------|
| <u> 注意</u> | この表示の注意事項を守らないと、使用者がけがをしたり、物的損害の発生が考<br>えられる内容を示しています。 |
| 絵記号の意      | 床 △ ◇ ● の中や近くに具体的な指示事項が描かれています。                        |

- $\triangle$ 警告・注意を促す内容を示します。(例: A 感電注意)
- $\bigcirc$
- してはいけない事項(禁止事項)を示します。(例:()分解禁止)

# しなければならない行為を示します。(例:🚭 プラグをコンセントから抜く)

# ▲ ▲ 警告

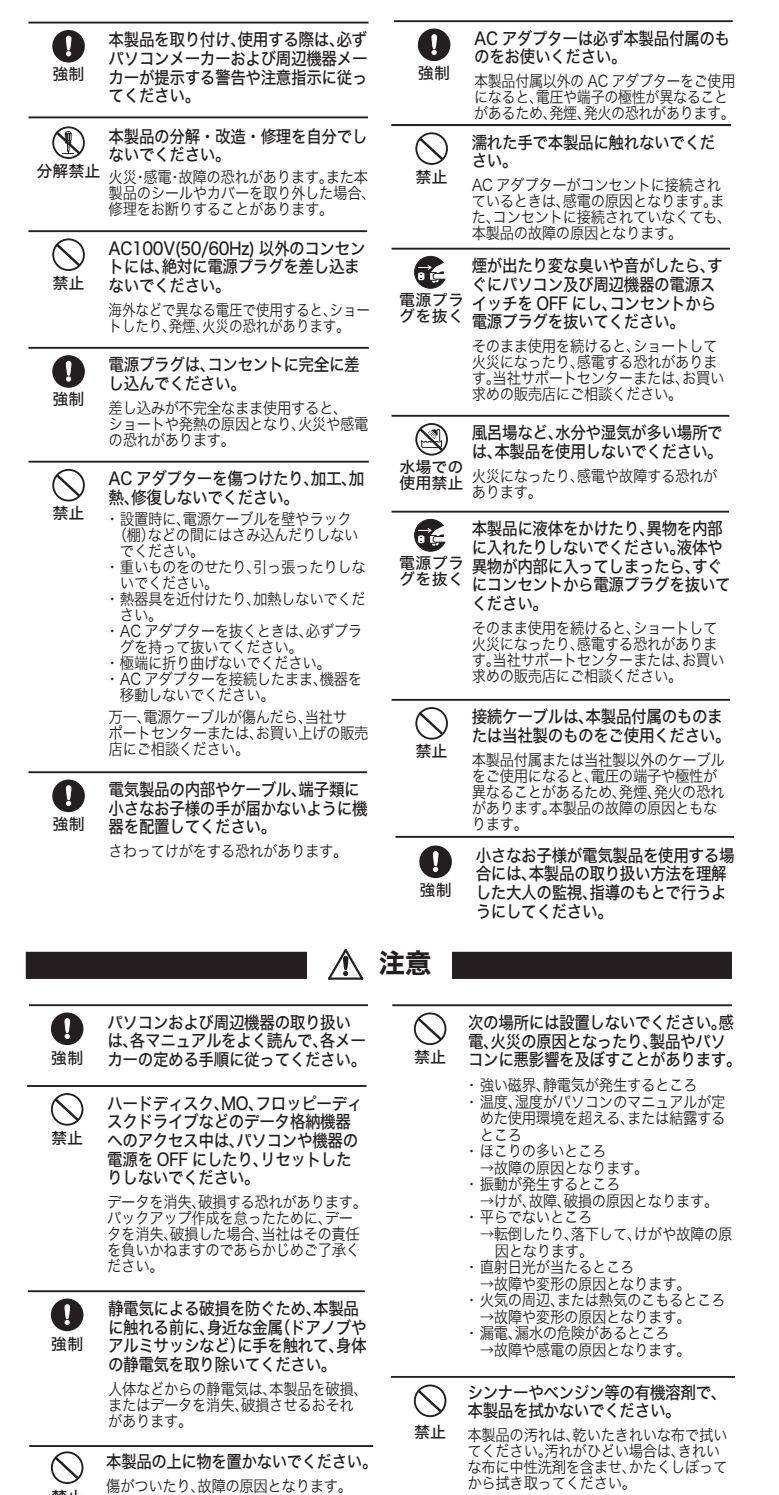

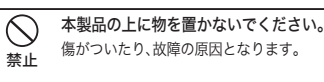

| Kulving     Bookensing     Bookensing     B           |
|----------------------------------------------------------------------------------------------------|
| <ul> <li> <ul> <li></li></ul></li></ul>                                                                                                    |
| ●       本製品を落としたり、強い衝撃を与えたりしないでください。         ★型       本製品は補定機器ですので、衝撃を与えたい。         パワー・アクセスランプが点滅している         ●       本製品の補ご使用の扱うてください。         本製品の補からの放熱により製品が少し続くなります。       ●         ●       本製品の補からの放熱により製品が少し続くなります。         ●       本製品の補からの放熱により製品が少し続くなります。         ●       ▲製品の描からの放熱により製品が少し熱くなります。         ●       ▲製品の構成学の見となります。         ●       ▲製品の構成学の見となります。         ●       ▲製品の構成学びるともは、地方自治体になったださい。         ●       小さいでください。         ●       本製品を施業するとさは、地方自治体の条例に従ってください。         ●       ●         ●       ●         ●       ●         ●       ●         ●       ●         ●       ●         ●       ●         ●       ●         ●       ●         ●       ●         ●       ●         ●       ●         ●       ●         ●       ●         ●       ●         ●       ●         ●       ●         ●       ●         ●       ●         ●       ●         ●       <                                                                                                    |
| <ul> <li>              ◆製品内部からの放熱により製品が少し熱くなりますが、異常ではありません。熱がごもると故障の原因となります。             まかって、製品使用中は布などかぶせない。             ま止             が障の原因となります。             ま止             が障の原因となります。             ま止             が障の原因となります。             またいでください。             またいでください。             またいの             まかいでください。             またいでください。             またいの         </li> <li>             まかいでください。             またいの         </li> <li>             まかいでください。             またいの             まかいでください。             まかいでください。             まかいでください。             またいの             まからにしてくたさい。             まかいでくたさい。             まかいですの             まかいです             まかいです         </li> <li>             まかいです         </li> <li>             まかいではのにはの         </li> <li>             まなはの         </li> <li>             まかられる         </li> <li>             まのはの         </li> <li>             まのはの         </li> <li>             まのはの         </li> <li>             などの         </li> <li>             などの         </li> <li>             などの         </li> <li>             などの         </li> <li>             などの         </li> <li>             などの         </li> <li>             などの         </li> <li>             などの         </li> <li>             などの         </li> <li>             などの         </li> <li>             などの         </li> <li>             などの         </li> <li>             などの         </li> <li>             などの         <!--</th--></li></ul>                                                                                              |
| <ul> <li>             ・・・・・・・・・・・・・・・・・・・・・・・・・</li></ul>                                                                                                    |
| <ul> <li>無線LAN製品ご使用時におけるセキュリティーに関するご注意</li> <li>無線LANでは、LANケーブルを使用する代わりに、電波を利用してパソコン等と無線アクセスポイント間で情報のやり取りを行うため、電波の届く範囲であれば自由にLAN接続が可能であるという利点があります。</li> <li>その反面、電波はある範囲内であれば障害物(壁等)を越えてすべての場所に届くため、セキュリティーに関する認定を行っていない場合、通信内容を盗み見られる/不正に侵入されるなどの可能性があります。</li> <li>本紙の手順に従って、セキュリティー設定をおこなった状態で、本製品をお使いください。</li> <li>また、画面で見るマニュアル「リファレンスガイド」の「無線LAN製品ご使用時におけるセキュリティーに関するご注意」もあわせてお読みください。</li> <li>「設定がうまくいかない」「故障かな?」と思ったら<br/>サポートセンターのご案内</li> <li>本製品に関するお問合せはサポートセンターで受け付けています。</li> <li>お問合せの際は、まず、当社サポート・ヘージをご確認ください。</li> <li>お問合せの際は、まず、当社サポート・ヘージをご確認ください。</li> <li>お問合せの際は、まず、当社サポート・ヘージをご確認ください。</li> <li>パローゼッフロー</li> <li>パローゼッフロー</li> <li>第68886.jp/mail/(http://www.不要)</li> <li>高の客様</li> <li>ごろの客様</li> <li>ごろの客様</li> <li>ごろのじん、あらかじめ下記の項目をご確認ください。よりスムーズに回答することが可能のです。</li> <li>パローゼッゴの</li> <li>パローゼッゴの</li> <li< td=""></li<></ul>                                                                                                    |
| 無線LANでは、LANケーブルを使用する代わりに、電波を利用してパソコン等と無線アクセスポイント間で情報のやり取りを行うため、電波の届く範囲であれば自由にLAN接続が可能であるという利点があります。 その反面、電波はある範囲内であれば障害物(壁等)を越えてすべての場所に届くため、セキュリティーに関する設定を行っていない場合、通信内容を盗み見られる/不正に侵入されるなどの可能性があります。 本紙の手順に従って、セキュリティー設定をおこなった状態で、本製品をお使いください。 また、画面で見るマニュアル「リファレンスガイド」の「無線LAN製品ご使用時におけるセキュリティーに関するご注意」もあわせてお読みください。 また、画面で見るマニュアル「リファレンスガイド」の「無線LAN製品ご使用時におけるセキュリティーに関するご注意」もあわせてお読みください。 また、画面で見るマニュアル「リファレンスガイド」の「無線LAN製品ご使用時におけるセキュリティーに関するご注意」もあわせてお読みください。 また、画面で見るマニュアル「リファレンスガイド」の「無線LAN製品ごたの用時におけるセキュリティーに関するご注意」もあわせてお読みください。 なため、「設定がうまくしかない」」「故障かな?」と思ったら カポートセンターのご案内 本製品に関するお問合せはサポートセンターで受け付けています。 も問合せの際は、ます、当社サポートページをご確認ください。 お問合せの際は、ます、当社サポートページをご確認ください。 などの「ローパッフロー」 この「ローパッフロー」 この「ローパッフロー」 この「ローパッフロー」 この「ローパッフロー」 この「ローパッフロー」 この「ローパッフロー」 この「ローパッフロー」 この「ローパッフロー」 この「ローパッフロー」 この「ローパッフロー」 この「ローパッフロー」 この「ローパッフロー」 この「ローパッフロー」 この「ローパッフロー」 この「ローパッフロー」 この「ローパッフロー」 この「ローパッフロー」 この「ローパッフロー」 この「ローパッフロー」 この「ローパッフロー」 この「ローパッフロー」 この「ローパッコ」 この「ローパッコ」 この「ローパッ」 この「ローパッコ」 この「ローパッコ」 この「ローパッコ」 この「ローパッコ」 この「ローパッコ」 この「ローパッコ」 この「ローパッコ」 この「ローパッコ」 この「ローパッコ」 この「ローパッコ」 この「ローパッコ」 この「ローパッコ」 この「ローパッコ」 この「ローパッコ」 この「ローパッコ」 この「ローパッコ」 この「ローパッコ」 この「ローパッコ」 この「ローパッコ」 この「ローパッコ」 この「ローパッコ」 この「ローパー」 この「ローパー」 この「ローパー」 この「ローパー」 この「ローパー」 この「ローパー」 この「ローパー」 この「ローパー」 この「ローパー」 この「ローパー」 この「ローパー」 この「ローパー」 この「ローパー」 この「ローパー」 この「ローパー」 こ      |
| であるという利点があります。 その反面、電波はある範囲内であれば障害物(壁等)を越えてすべての場所に届くため、セキュ<br>リティーに関する設定を行っていない場合、通信内容を盗み見られる/不正に侵入されるなど<br>の可能性があります。 本紙の手順に従って、セキュリティー設定をおこなった状態で、本製品をお使いください。 また、画面で見るマニュアル「リファレンスガイド」の「無線LAN製品ご使用時におけるセキュ<br>リティーに関するご注意」もあわせてお読みください。<br>「設定がうまくいかない」、「故障かな?」と思ったら<br>サポートセンターのご案内<br>本製品に関するお問合せはサポートセンターで受け付けています。<br>・お問合せの際は、まず、当社サポートベージをご確認ください。 お客様からお寄せいただいたお問合せを元にした、ビックアップ Q&A やよくある質問をご紹介しております。機種や症状別に参照することも可能です。ぜひご覧ください。<br>ハローパッフロー<br>第86886.jp (http://www 不要)<br>・ハローパッフロー<br>「しーパッフロー<br>」 、、、、、、、、、、、、、、、、、、、、、、、、、、、、、、、、、、                                                                                                    |
| の可能性があります。<br>本紙の手順に従って、セキュリティー設定をおこなった状態で、本製品をお使いください。<br>また、画面で見るマニュアル「リファレンスガイド」の「無線LAN製品ご使用時におけるセキュ<br>リティーに関するご注意」もあわせてお読みください。<br><b>「設定がうまくいかない」、「故障かな?」と思ったら</b><br>サポートセンターのご案内<br>本製品に関するお問合せはサポートセンターで受け付けています。<br>・ お問合せの際は、まず、当社サポートページをご確認ください。<br>お店合せの際は、まず、当社サポートページをご確認ください。<br>お客様からお寄せいただいたお問合せを元にした、ビックアップ Q&A やよくある質問をご紹介して<br>おります。機種や症状別に参照することも可能です。ぜひご覧ください。<br>パローパッファロー<br>図 86886.jp (http://www 不要)<br>・ インターネット(Eメール): ※お問合せフォームからご質問いただけます。<br>● インターネット(Eメール): ※お問合せフォームからご質問いただけます。<br>● ハローパッファロー<br>図 A0のお客様<br>◎ パローパッファロー<br>※68886.jp/mail/ (http://www 不要)<br>・ ふしつパッファロー<br>※68886.jp/hojin/ (http://www 不要)<br>● 電話: お問合せの際には、あらかじめ下記の項目をご確認ください。よりスムーズに回答すること<br>が可能です。1.2使用の当社製品名 2.パソコンの型番 3.05のパージョン 4.トラ<br>ブルの内容をお知らせください。                                                                                                    |
| 「設定がうまくいかない」、「故障かな?」と思ったら         サポートセンターのご案内          本製品に関するお問合せはサポートセンターで受け付けています。         か問合せの際は、まず、当社サポートページをご確認ください。         お問合せの際は、まず、当社サポートページをご確認ください。         お問かざる着増や症状別に参照することも可能です。せびご覧ください。         ハローパッファロー         ハローパッファロー <b>86886.jp</b> (http://www不要) <b>86886.jp</b> (http://www不要) <b>86886.jp/mail/</b> (http://www不要) <b>86886.jp/mail/</b> (http://www不要) <b>86886.jp/mail/</b> (http://www不要) <b>86886.jp/mail/</b> (http://www不要) <b>368886.jp/mail/</b> (http://www不要) <b>368886.jp/mail/</b> (http://www不要) <b>305</b> (http://www不要) <b>305</b> (http://www不要                                                                                                    |
|                                                                                                    |
| <ul> <li>お問合せの際は、まず、当社サポートページをご確認ください。<br/>お客様からお寄せいただいたお問合せを元にした、ビックアップQ&amp;A やよくある質問をご紹介しております。機種や症状別に参照することも可能です。ぜひご覧ください。<br/>パローバッファロー</li> <li>パローバッファロー</li> <li>パローバッファロー</li> <li>インターネット(Eメール): *お問合せフォームからご質問いただけます。</li> <li>インターネット(Eメール): *お問合せフォームからご質問いただけます。</li> <li>インターネット(モントン): *お問うは、</li> <li>インターネット(ローパックロー): *お目の見のからごの見のからいため、</li> <li>インターネット(ローパックロー): *お目の見のからごの見のからいため、</li> <li>インターネット(ローパックロー): *お目の見のからごの見のからいため、</li> <li>インターネット(ローパックロー): *お目の見のからいため、</li> <li>インターネット(ローパックロー): *お目の見のからいため、</li> <li>インター: *お目の見のからいため、</li> <li>インターン: *お目の見のからいため、</li> <li>インターン: *お目の見のからいため、</li> <li>インターン: *お目の</li></ul>                                                                                                    |
|                                                                                                    |
| <ul> <li>● インターネット(Eメール): **お問合せフォームからご質問いただけます。</li> <li>個人のお客様 2 86886.jp/mail/ (http://www 不要)</li> <li>法人のお客様 2 86886.jp/hojin/ (http://www 不要)</li> <li>注 86886.jp/hojin/ (http://www 不要)</li> <li>電話: お問合せの際には、あらかじめ下記の項目をご確認ください。よりスムーズに回答することが可能です。1,ご使用の当社製品名 2,パソコンの型番 3,OSのパージョン 4,トラブルの内容をお知らせください。</li> </ul>                                                                                                    |
|                                                                                                    |
| <ul> <li>●電話: お問合せの際には、あらかじめ下記の項目をご確認ください。よりスムーズに回答することが可能です。1、ご使用の当社製品名 2、パソコンの型番 3.OSのパージョン 4、トラブルの内容をお知らせください。</li> </ul>                                                                                                    |
| ノルの内容をお知らせくたさい。                                                                                                    |
| 受付時間や電話番号などは、変更されることがあります。<br>ハローバッフロー<br>詳細は単社まーレベージ(2020年)、友で整ください。                                                                                                    |
| 個人のお客様窓口 050-3163-1825                                                                                                    |
| 9:30~19:00(日曜日、夏期休暇、年末年始、法定点検日を除く)<br>法人のお客様窓口 050-3163-2000                                                                                                    |
| 9:30~12:00 13:00~17:00(土日祝日、夏期休暇、年末年始、法定点検日を除く)                                                                                                    |
| フがー、製品が故障した場合は、下記のサイトより「インターネット修理予約システムで申込む」をご<br>利用いただき、商品を当社修理センターまでご送付ください。事前に修理を予約いただくことで、修<br>理期間の短縮や修理状況の確認を行うことが可能です。                                                                                                    |
|                                                                                                    |
| ユーザー登録のご案内・添付品の販売(備品販売窓口)                                                                                                    |
| ユーザー登録<br>ダウンロードの代行サービス(有料)  Provide Automatic Automatic   |
|                                                                                                    |
|                                                                                                    |
| ●お客様サポートホールページトにおいて パンコンや用辺機架の採用、磁明を書き込む めっている                                                                                                    |
| ◆の音なシバードバーム、シェにのいて、ハノコンド何辺城船の衆同・貝同を音さ込み、刈つている<br>人が答えて解決するコミュニティサイト「ZQwoonetSAK2(サクサク)」をご用意させていただい                                                                                                    |
| <ul> <li>● DETRY // IA C J / C D / C D /</li></ul> |